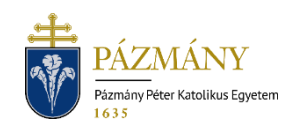

# KOLLÉGIUMI JELENTKEZÉS (701-702) Hallgatói tájékoztató

A kollégiumi jelentkezés 2023/24. tanév tavaszi félévétől kezdve a Neptun rendszeren keresztül valósul meg, az alábbi kivételekkel. A jelentkezésre vonatkozó információkról az érvényes, Egyetemi Tanács által elfogadott Hallgatói Kollégiumi Szabályzat rendelkezik.

A Stipendium Hungaricum vagy Ösztöndíj Keresztény Fiataloknak Programban részt vevő hallgató az ösztöndíjprogramokban részt vevő hallgatók ügyeit kezelő illetékes kari szervezeti egységnél intézheti kollégiumi jelentkezését.

A szakkollégiumok számára elkülönített férőhelyek vonatkozásában az adott szakkollégium saját hatáskörben és szabályzatai szerint folytatja le a kollégiumi felvételi eljárást.

### Ki jelentkezhet?

Kollégiumi jelentkezést hallgatói jogviszonnyal rendelkező, vagy frissen felvett hallgató nyújthat be alap-, mester-, osztatlan továbbá doktori képzésről. Szociális juttatásra jogosult hallgatók esetében a kollégiumi jelentkezési lapon megadott és jóváhagyott szociális pontszámok összessége felhasználásra kerül a félévhez kapcsolódó rendszeres szociális támogatás igénylésekor.

Szociális juttatásra jogosult az a teljes idejű felsőoktatási szakképzésben, alap- és mesterképzésben, illetve osztatlan képzésben, valamint doktori képzésben részt vevő hallgató, aki

- államilag támogatott képzési formában, vagy
- magyar állami ösztöndíjasként vesz részt, vagy tanulmányait államilag támogatott képzési formában kezdte meg és az adott szakon, szakképzésben megkezdett féléveinek száma alapján jogosult lenne államilag támogatott képzésben való részvételre.

### Mikor jelentkezhet?

Jelentkezésre az Egyetemi Tanács által elfogadott féléves időbeosztásban meghatározott időtartamban van lehetőség. Jelentkezést visszavonni a jelentkezési határidőn belül, de leg-feljebb a kollégium igazgatója által meghatározott időpontig lehetséges.

## Milyen adatok szerepelnek a kérvényen?

A kérvényező Neptunban szereplő adatai:

- Hallgató személyes adatai:
  - o név,
  - o Neptun-kód,
  - o Születési dátum
  - o e-mail cím,
  - o telefonszám.
- Hallgató képzési adatai:
  - o képzés kódja, neve,
  - o képzés jogviszony kezdete,
  - o ügyintéző neve, Neptun-kódja,

- o képzés féléves adatai táblázatos formában,
- o pénzügyi státusz,
- o felvételkori pénzügyi státusz,
- aktív/passzív félévek száma.
- Hallgató tanulmányi eredményei:
  - utolsó lezárt aktív félév korrigált kreditindexe,
  - o annak hiányában a felvételi összpontszáma.
- Hallgató által **ellenőrzendő adatok** (hiányzó, vagy helytelen adatok pótlása, javítása céljából keresse tanulmányi előadóját):
  - o lakcím adatok,
  - elnyert miniszteri ösztöndíj/Hunyadi János Ösztöndíj.
    Fenti adatok javítását, bevitelét az eredeti igazoló dokumentumok bemutatásával a tanulmányi előadónál lehet kérni.
  - o tárolt esélyegyenlőségi adatok táblázatos formában.

A kérvényező által megadandó adatok:

- a hallgató szociális helyzetének felméréséhez szükséges adatok (amennyiben a hallgató szociális helyzete a benyújtott kérvény alapján nem megállapítható, a kollégiumi kérvény elutasításra kerül),
- a hallgató nem tárolt esélyegyenlőségi adatai,
- a hallgató sport, szakmai, közösségi tevékenysége(i).

## Folyamat

### Jelentkezés menete

Jelentkezni HWEB-en az 'Ügyintézés / Kollégiumi jelentkezés' menüponton van lehetőség a jelentkezési időszak és a kollégiumok kiválasztása után.

A jelentkezési időszak a 'Jelentkezési időszakok' legördülő menüből kiválasztható, a kollégiumok megjelölésére pedig az "Új kollégium kiválasztása" gomb megnyomása hatására felugró ablakban van lehetőség. A kollégiumok kiválasztásakor csak a hallgató képzéséhez kapcsolódó telephelynek (Budapest, Esztergom) megfelelő kollégiumok jelennek meg. Figyelem: felújítás miatt az esztergomi kollégium jelenleg nem üzemel. Megjelölt kollégium törlését a "Törlés" gomb segítségével végezhetjük el. A kiválasztott kollégiumok között prioritási sorrend a csempék átmozgatásával állítható be. A prioritási sorrendtől a felvételi döntés eltérhet.

A jelentkezési lap kitöltése a 'Jelentkezés' gomb megnyomásával indítható.

### Kérvényleadás

Kitöltéskor a jelen tájékoztatóban '*ellenőrzendő adatok*' címen felsorolt adatoknál mindenképp ellenőrizni szükséges, hogy azok a valóságnak megfelelnek.

Az igazoló dokumentumok csatolására az egyes jellemzők mellett közvetlenül van lehetőség egyenként legfeljebb 10 MByte méretű (PDF, JPG, JPEG, PNG formátumú) fájlok formájában. A lakóhely távolságának alátámasztásához a szükséges fájl létrehozása a <u>melléklet</u>ben megadott módszerrel lehetséges. Amennyiben az 'Önellátó' mezőnél 'igen' válasz kerül megjelölésre, a bírálati folyamat során személyes beszélgetésen kell megjelennie a kari Szociális Bizottság képviselőinél, a kérvény benyújtási határidejét követő napokban. A személyes beszélgetés pontos időpontjáról és helyszínéről minden érintett kollégiumi jelentkező kap előzetes értesítést.

Amennyiben az előre kihirdetett időpontban nem jelenik meg a hallgató, a jelentkezése elutasításra kerülhet, mivel önellátó hallgatók esetén a személyes egyeztetés a jövedelmi helyzet igazolásának a része.

Kitöltés után a *Következő*' gomb megnyomása, majd az előnézeti oldalon a *Kérvény beadása*' gomb megnyomása indítja a leadást. A kérvény leadottnak tekinthető, ha *'Ügyintézés alatt'* státuszba került, melynek ellenőrzésére a hallgatónak az *'Ügyintézés / Kollégiumi jelentkezés'* menüpont alatt van lehetősége.

A kérvények benyújtásához szolgáltatási díj fizetési kötelezettség nem kapcsolódik.

#### Javítás

A kérvényfolyamat során, ha szükséges adatok, dokumentumok hiányoznak vagy pontosításra van szükség, a véleményező/bíráló a k kérvényt visszaküldheti javításra, mely a kérvényezőnek HWEB-en az 'Ügyintézés / Kollégiumi jelentkezés' menüpontban 'Javításra visszaküldve' státusszal megjelenik. A kérvényező Neptun (megfelelő beállítás esetén e-mail) üzenetben értesül a javítandó kérvényről. Javítani a kérvény sorvégi + jelére kattintva felugró menüből a 'Javítás' lehetőséget választva lehet.

A javítás menete megegyezik a leadáséval, azzal a különbséggel, hogy a kérvény megnyitásakor felugró ablakban kap üzenetet a javításra visszaküldés indokáról (az indok a kérvény fölötti szövegbuborékban is látható a felugró ablak bezárása után). Fontos, hogy a javításra a jelentkezési időszaknak megfelelő ütemezés szerinti, korlátozott számú nap áll a kérvényező rendelkezésére, annak elteltével a kérvény változatlan formában kerül vissza döntésre.

#### Jelentkezés elbírálása és ügyintézés

Az elbírálás során, ha a jövedelmi helyzet nem megállapítható (hiányzik a jövedelemigazolás), vagy hiányzik a hatósági bizonyítvány az egy lakcímre bejelentett személyekről, a jelentkezés elutasításra kerülhet, ellenkező esetben a jelentkezés befogadásra, a pontszámok véglegesítésre kerülnek. A befogadásról/elutasításról a kérvényező Neptun (megfelelő beállítás esetén e-mail) üzenetben értesül. A jelentkezés befogadása nem jelenti automatikusan a szabad férőhelyek egyikének elnyerését. A helyek kiosztására a jelentkezési időszak lezárultát követően, az összes jelentkezés elbírálása után kerül sor.

# Melléklet Lakóhely és képzési hely távolságának megadása

A távolság megállapításához használja a GoogleTérképet (https://www.google.com/maps/dir/).

|                      | Keresés a Google Térképen                                                                                                    | P<br>Dá       | Cora 38  S óra 7  2 nap  12 óra                                                                                                    |
|----------------------|----------------------------------------------------------------------------------------------------|---------------|----------------------------------------------------------------------------------------------------|
|                      |                                                                                                    | 0             | Battonya, 5830                                                                                                    |
| 1. V<br>2. N<br>7. K | /álassza az Útvonaltervezést!<br>Minden esetben az autós útvonaltervezést<br>nasználja!<br>Kiindulópontként a tartózkodási címét                  | :<br>©<br>(+) | Pázmány Péter Katolikus Egyetem, Buda<br>J<br>Úti cél hozzáadása                                                                                         |
| 4.                   | (annak hiányában állandó lakcímét) hasz-<br>nálja, érkezési pont a képzési hely legyen.<br>A megjelenített lehetőségek közül válasz-              |               | Indulás most 👻 Beállítások                                                                                                    |
| 5.                   | sza ki a legrövidebbet! (Részletek)<br>Válassza a nyomtatást térképekkel együtt!<br>Végül nyomtassa a dokumentum 1. olda-<br>lát PDF formátumban! | Ð             | Útvonalterv elküldése telefonra                                                                                                    |
| 0.                   |                                                                                                    | ⊟             | <b>a következőn keresztül: M5 2 óra 38 perc</b><br>2 óra 23 perc forgalom nélkül 247 km                                                                  |
|                      | 2 óra 57 perc (244 km) ᡚ 5<br>a következőn keresztül: 4<br>2 óra 44 perc forgalom né<br>▲ Ezen az útvonalon útd Csak szöveg nyomtatása            |               | t t ta 29 perc forgalom nélkül                                                                                                    |
|                      | 2 óra 57 perc<br>Mégse<br>Nyomtatás<br>6<br>Újfehértó<br>Téglás                                                                                   | ⊟             | a következőn keresztül: 2 óra 57 perc<br>451. út és M5 244 km<br>2 óra 44 perc forgalom nélkül<br>A Ezen az útvonalon útdíjat kell fizetni.<br>Részletek |